## Log in for newly enrolled students degree program of the Prague University of Economics and Business (VSE) and apply for accommodation.

## a) Login

1) At the website <u>https://iskam-web.vse.cz/</u> student will login to the dormitory system - ISKAM.

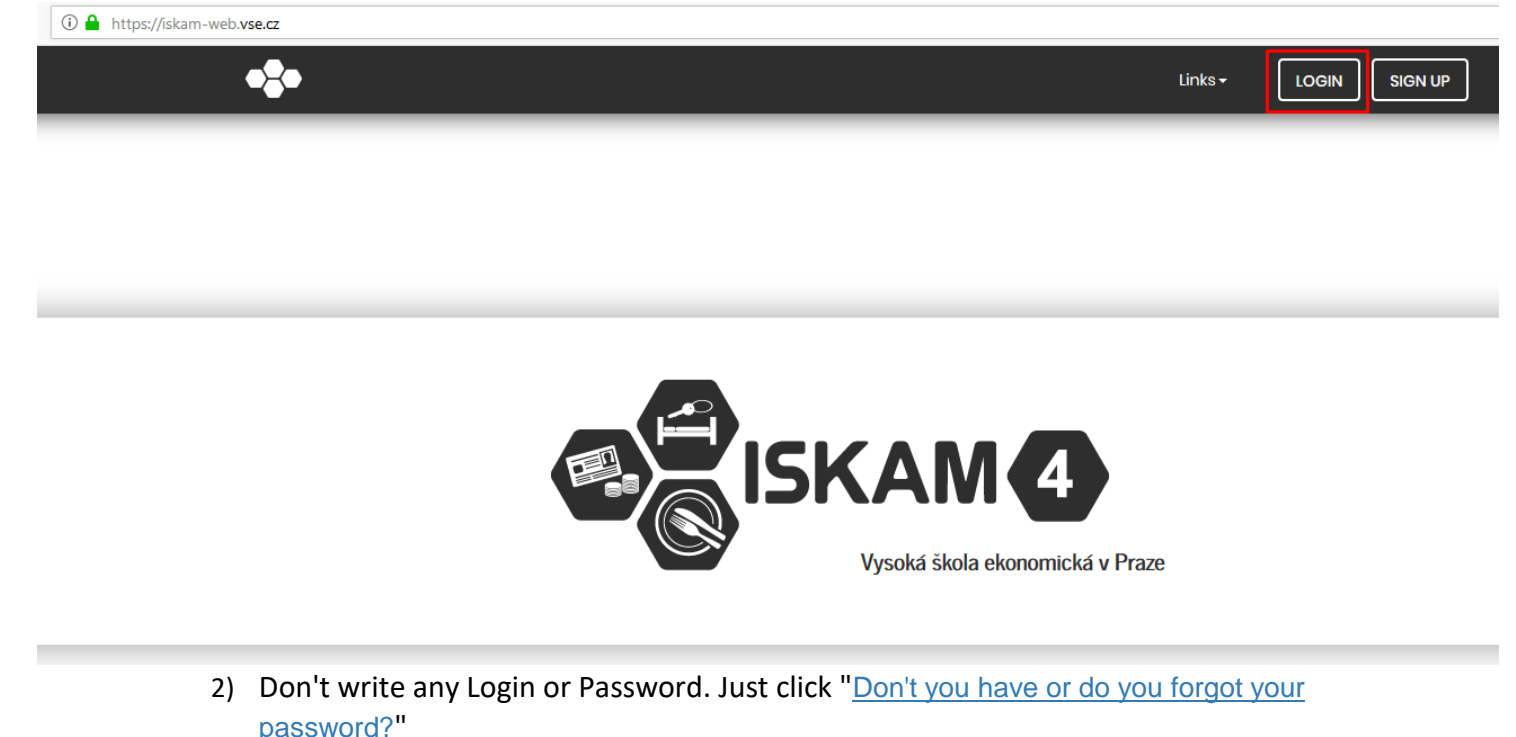

| Here and the second second sec |                                                   |
|----------------------------------------------------------------------------------------------------|---------------------------------------------------|
| Login:                                                                                                    |                                                   |
| Password:                                                                                                    |                                                   |
|                                                                                                    | LOGIN                                             |
|                                                                                                    | Don't you have or do you<br>forgot your password? |

3) To E-mail you will fill in contact e-mail (the same as you filled in the application form at Prague University of Economics and Business (VSE)) and click "RESET PASSWORD".

| PASSWORD RESET                               |                                                                  |
|----------------------------------------------|------------------------------------------------------------------|
| E-mail:                                      | xyz@email.com                                                    |
|                                              | BRi7 Bmo                                                         |
| Text from image:                             | BRr7Bmo                                                          |
| Password recovery is only i<br>to the school | n the application ISKAM. The password<br>system will not change! |
| [                                            | RESET PASSWORD                                                   |

4) After step 3 you will get email with instructions for new password (remember the password for the next login).

| PASSWORD RESET                                                                                                    |
|----------------------------------------------------------------------------------------------------|
|                                                                                                    |
| Password recovery was successful.                                                                                                    |
| To Your email address was sent a message with a link to reset your password. You have 24 hours on its recovery. After then the link would be invalid. |
|                                                                                                    |

| NEW PASSWORD     |               |
|------------------|---------------|
| Email            | xyz@email.com |
| Password         |               |
| Confirm Password |               |
|                  |               |
|                  |               |

## b) Application

Application Select the required waiting list and confirm in the dormitory system to enter the main menu option "Accommodation – Accommodation requests (waiting lists)".

| •2•                                                                                                    | Account <del>-</del>                                                                                                    | Accommodation <del>-</del>                                                                                                    | Service reservations        | Links+ | LOGOUT |
|----------------------------------------------------------------------------------------------------|----------------------------------------------------------------------------------------------------|----------------------------------------------------------------------------------------------------|-----------------------------|--------|--------|
| WAITING LISTS                                                                                                    | Accommodations li<br>Accommodation re<br>Accommodation re<br>Defect log                                                                                | st<br>signation<br>quests (waiting lists)                                                                                           | ]                           |        |        |
| WAITING LISTS<br>Ostatní žadatelé Praha 2019,<br>VŠE JINDŘICHŮV HRADEC – AI<br>VŠE Praha studenti 2019/2020<br>DEGREE – VŠE – 2019/2020 (9/2<br>EXCHANGE – University of Ect | Waiting<br>/2020 – Other applicar<br>kademický rok 2019/2020<br>0 – students 2019/2020<br>9/2019 - 6/30/2020)<br>onomics, Prague, 2019/<br>Ou can make | list<br>hts 2019/2020 (9/16/2019<br>20 (9/12/2019 - 6/30/2020<br>(9/9/2019 - 6/30/2020)<br>2020 fall (9/2/2019 - 1/13)<br>a booking | - 6/30/2020)<br>)<br>/2020) |        |        |
|                                                                                                    | NEW REQU                                                                                                    | EST                                                                                                    |                             |        |        |

To select preferred dorm

| NEW REQUEST |                       |                                                                         |                                          |  |
|-------------|-----------------------|-------------------------------------------------------------------------|------------------------------------------|--|
|             | Preferred dorm:       | Palachova kolej                                                         | Y                                        |  |
|             | Substitute dormitory: | info<br>Eislerova kolej<br>info                                         | •                                        |  |
|             | Planned from:         | 09/09/2019                                                              |                                          |  |
|             | Planned to:           | 06/30/2020                                                              |                                          |  |
|             | Terms of submission:  | here                                                                    |                                          |  |
|             | Ū                     | confirm that I have read the terms an accommodation request/booking and | d conditions of the<br>I agree with them |  |
|             |                       | APPLY NOW                                                               |                                          |  |

Student choose the prefer dorm and click the button Apply Now. In this moment your request is "Approval in progress".

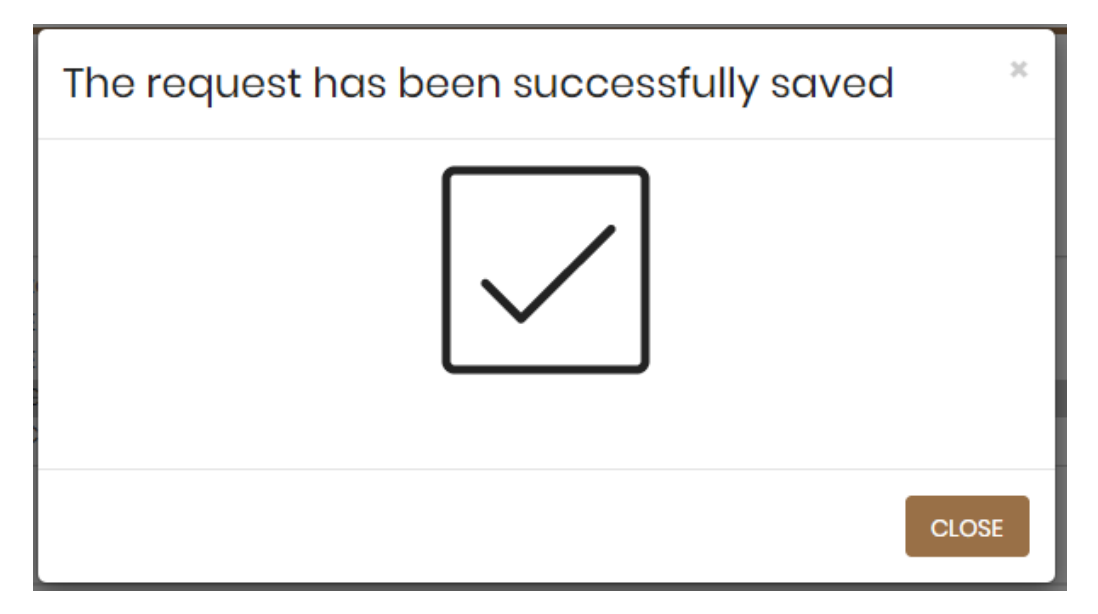

| WAITING LISTS                                                                                                    |                                                                                                    |
|----------------------------------------------------------------------------------------------------|----------------------------------------------------------------------------------------------------|
| Wait                                                                                                    | ing list                                                                                                    |
| Ostatní žadatelé Praha 2019/2020 – Other app<br>VŠE JINDŘICHŮV HRADEC – Akademický rok 201<br>VŠE Praha studenti 2019/2020 – students 2019/<br>DEGREE – VŠE – 2019/2020 (9/9/2019 – 6/30/2020<br>EXCHANGE – University of Economics, Prague, | plicants 2019/2020 (9/16/2019 - 6/30/2020)         19/2020 (9/12/2019 - 6/30/2020)         2020 (9/9/2019 - 6/30/2020)         2019/2020 fall (9/2/2019 - 1/13/2020) |
| Re                                                                                                    | quest                                                                                                    |
| Request status:                                                                                                    | Approval in progress                                                                                                    |
| Preferred dorm:                                                                                                    | Palachova kolej 🔻 Info                                                                                                    |
| Substitute dormitory:                                                                                                    | Eislerova kolej 🔹 Info                                                                                                    |
| Planned from:                                                                                                    | 9/9/2019                                                                                                    |
| Planned to:                                                                                                    | 6/30/2020                                                                                                    |
| Premium - Single room (Jarov III.G, 300 CZK/night):                                                                                                    |                                                                                                    |
| Conditions:                                                                                                    | here                                                                                                    |
| Request for cancellation a                                                                                                    | pplication of accommodation                                                                                                    |
| The reason for the cancellation:                                                                                                    |                                                                                                    |
| CANCELLA                                                                                                    | TION REQUEST                                                                                                    |

In case that you will pay the accommodation deposit, the status of you application will change from "Approval in progress" to "Preliminarily approved" **during few days**.

| Waiti                                                                                                    | ng list                                                                                                    |
|----------------------------------------------------------------------------------------------------|----------------------------------------------------------------------------------------------------|
| Ostatní žadatelé Praha 2019/2020 – Other appli<br>VŠE JINDŘICHŮV HRADEC – Akademický rok 2019<br>VŠE Praha studenti 2019/2020 – students 2019/2<br>DEGREE – VŠE – 2019/2020 (9/9/2019 – 6/30/2020)<br>EXCHANGE – University of Economics, Prague, 2 | cants 2019/2020 (9/16/2019 - 6/30/2020)<br>/2020 (9/12/2019 - 6/30/2020)<br>020 (9/9/2019 - 6/30/2020)<br>019/2020 fall (9/2/2019 - 1/13/2020)  ▼ |
| Rec                                                                                                    | quest                                                                                                    |
| Request status:                                                                                                    | Preliminarily approved                                                                                                    |
| Preferred dorm:                                                                                                    | Palachova kolej                                                                                                    |
| Substitute dormitory:                                                                                                    | Eislerova kolej                                                                                                    |
| Planned from:                                                                                                    | 9/9/2019                                                                                                    |
| Planned to:                                                                                                    | 6/30/2020                                                                                                    |
| Premium - Single room (Jarov III.G, 300 CZK/night):                                                                                                    |                                                                                                    |
| Conditions:                                                                                                    | here                                                                                                    |
| <b>Request for cancellation a</b>                                                                                                    | pplication of accommodation                                                                                                    |
| The reason for the cancellation:                                                                                                    |                                                                                                    |

Till the end of July you will get accommodation.

You will see your reservation in "Accommodation – Accommodation List".